# solaredge

# Toepassingsnotitie Monitoring Platform Residentiële installatie en account rapportage

Versie 1.0 December 2024 MAN-01-01201-1.0

# Inhoudsopgave

| Versiehistorie                                                      | 3 |
|---------------------------------------------------------------------|---|
| Overzicht van Monitoring Platform installatie en account rapportage | 3 |
| Rapporten                                                           | 3 |
| Rapporten op installatieniveau                                      | 3 |
| Rapportage op accountniveau                                         | 5 |
| Een rapport op accountniveau opslaan                                | 9 |

# Versiehistorie

| Versie | Datum         | Beschrijving                                                                                  |
|--------|---------------|-----------------------------------------------------------------------------------------------|
| 1.1    | December 2024 | Bijgewerkte<br>gebruikersinterface                                                            |
| 1.0    | Oktober 2024  | Eerste versie voor<br>Residentiële monitoring,<br>gebaseerd op hetzelfde<br>document voor C&I |

# Overzicht van Monitoring Platform installatie en account rapportage

Met het SolarEdge Monitoring Platform kunt u rapporten genereren waarmee u de prestaties van uw installatie kunt analyseren en verschillende installaties en omvormers met elkaar kunt vergelijken.

# Rapporten

- Installatieniveau: Biedt informatie voor afzonderlijke installaties, waarbij sommige rapporten zijn opgesplitst in meer gedetailleerde informatie, bijvoorbeeld inzicht in specifieke omvormers.
- Accountniveau: Biedt informatie voor alle installaties binnen een account. Deze rapporten worden weergegeven in een tabelvorm, waarbij elke installatie in een aparte rij wordt vermeld.

# Rapporten op installatieniveau

Voor afzonderlijke installaties kunt u meerdere rapporten genereren.

## Om het installatiedashboard te openen:

- 1. Log in op het Monitoring Platform.
- 2. Om toegang te krijgen tot uw installatie, klikt u op de INSTALLATIENAAM.

Het installatiedashboard wordt weergegeven.

3. Klik op 🗎.

Rapporten wordt weergegeven

# solar<mark>edge</mark>

| wall if hap                | Desirate Basset                                                                                                    |
|----------------------------|----------------------------------------------------------------------------------------------------|
| in Statut                  | Preside in song statustie set trade                                                                                                    |
| In Servicements            |                                                                                                    |
| notices interests involves | freed                                                                                                    |
|                            | Eller + - Mell - ISABB-STUBE X E                                                                                                    |
|                            |                                                                                                    |
|                            | Population         Deputy Format         Deputy Format         Deputy Format           (annual space)         (b)         (b)         (b)         (b) |
|                            |                                                                                                    |
|                            |                                                                                                    |

- 4. U kunt kiezen uit de volgende rapporttypes:
  - **Periodische AC-energie**: Geeft de energie weer die door elke omvormer ter plaatse wordt geproduceerd gedurende een geselecteerde periode.
  - Installatiestatus: Biedt productie-, opbrengstindicatoren en een overzicht van waarschuwingen.
  - Installatie-inbedrijfstelling: Hiermee kan de installateur verifiëren of alle componenten correct zijn geïnstalleerd en geconfigureerd en correct communiceren. Selecteer het selectievakje Prestatieanalyse om de sectie Prestaties weer te geven en om verschillende informatie in de sectie Omvormers weer te geven, waaronder informatie over Energiebeheer en Instellingen voor vermogensregeling.
  - Analyse Module-mismatch: Toont de vereiste data voor het detecteren van panelen die te laag presteren door het piekvermogen en de energieproductie van elk paneel te vergelijken met het gemiddelde van alle panelen op de installatie. Raadpleeg voor meer informatie de Toepassingsnotitie Monitoring Platform Rapport Mismatchanalyse.

### Een rapport op installatieniveau genereren:

#### In Periode:

Selecteer een van de weergegeven tijdsperioden of pas uw eigen tijdsperiode aan.

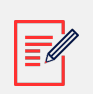

### OPMERKING

Periode wordt alleen weergegeven in Periodieke AC-energie- en Installatieinbedrijfstelling.

### In Format:

1. Typ de Rapportnaam.

# solaredge

- 2. Selecteer het Uitvoerformaat van het rapport.
- 3. Selecteer de Uitvoertaal van het rapport.
- 4. Klik op Rapport aanmaken.

Het rapport wordt gegenereerd en automatisch gedownload naar uw browser zodra het is voltooid.

# Rapportage op accountniveau

Op accountniveau kunt u rapporten voor meerdere installaties genereren.

#### Een rapport op accountniveau genereren:

1. Klik in het hoofdmenu op **Rapporten**.

Rapport sjablonen worden weergegeven:

| Templates Saved Scheduled          | Daily Summary                     |                          |          |  |
|------------------------------------|-----------------------------------|--------------------------|----------|--|
| Select report from the list below: | A daily performance and status su | mmary for selected sites |          |  |
| Daily Summary                      | Site Selection                    |                          |          |  |
| Date Range Summary                 | All Sites                         |                          |          |  |
| Monthly Summary                    | O Sites by name                   |                          |          |  |
| Status and Alerts Summary          | Start typing to select            |                          |          |  |
| Date Range Production Details      |                                   |                          |          |  |
| Advantage Summary                  | Details                           |                          |          |  |
|                                    | Account Name                      | Notes                    | City     |  |
|                                    | Installation Date                 | Country                  | Zip Code |  |
|                                    | Last Update Time                  | State                    |          |  |
|                                    | Alert Status                      |                          |          |  |
|                                    | Cancel Save                       | Generate Report          |          |  |

- 2. Kies uit één van de volgende soorten rapporten:
  - **Dagelijkse samenvatting**: Geeft de prestaties van geselecteerde installaties voor een bepaalde dag weer, samen met gegevens van de vorige dag en de afgelopen 7 dagen.
  - Samenvatting van datumbereik: Geeft de prestaties van geselecteerde installaties weer voor een geselecteerde periode.
  - Maandelijks overzicht: Geeft de prestaties van geselecteerde installaties weer voor een geselecteerde maand, inclusief vergelijkingsgegevens van de vorige maand en dezelfde maand in het vorige jaar.
  - Status- en waarschuwingenoverzicht: Toont de huidige status en openstaande waarschuwingen voor geselecteerde installaties. Dit rapport geeft de huidige status weer; er hoeft geen periode te worden geselecteerd.

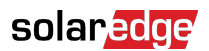

• **Datumbereik Productie-informatie**: Toont de productie-informatie voor geselecteerde datums.

Afhankelijk van het type rapport worden in het venster enkele of alle volgende instellingen weergegeven.

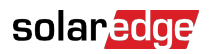

| Site Selection                                                                               |                        |                  |
|----------------------------------------------------------------------------------------------|------------------------|------------------|
| <ul> <li>Sites by Name</li> <li>Start typing to select</li> <li>Sites by criteria</li> </ul> | ~                      |                  |
| Details                                                                                      |                        |                  |
| Account Name                                                                                 | Notes                  | City             |
| ✓ Installation Date                                                                          | Country                | Zip Code         |
| Last Update Time                                                                             | ✓ State                |                  |
| Alert Status                                                                                 |                        |                  |
| Total Alert Count                                                                            |                        |                  |
| ✓ Highest Alert Severity                                                                     |                        |                  |
|                                                                                              |                        |                  |
| Performance                                                                                  |                        |                  |
| ✓ KWh                                                                                        | Self Consumption Rate  |                  |
| Performance Ratio                                                                            | ✓ KWh/KWp              |                  |
| Self Sufficiency Rate                                                                        |                        |                  |
| Compare data to                                                                              |                        |                  |
| Previous Day                                                                                 |                        |                  |
| ✓ Previous 7 Days                                                                            |                        |                  |
| Lifetime                                                                                     |                        |                  |
| Format                                                                                       |                        |                  |
| * Report Name                                                                                | Output Format          | Output Language  |
| Daily Summary                                                                                | Microsoft Excel Format | ✓ English (US) ✓ |
| Schedule (optional)                                                                          |                        |                  |
| Recipients ⑦                                                                                 |                        |                  |
|                                                                                              |                        |                  |
| Cancel Save                                                                                  | Generate Report        |                  |

3. Om de installaties te selecteren die u in het rapport wilt opnemen, stelt u de volgende criteria in:

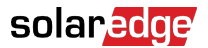

- Alle installaties: Selecteer alle installaties onder het account.
- Installaties op naam: Typ de namen van de installaties die u in het rapport wilt opnemen.
- Installaties op criteria: Om installaties in het rapport op te nemen, geeft u een of meer van de volgende opties op:
  - Installaties in een specifiek sub-account
  - Installaties met specifieke tekst in hun naam
  - Installaties die zich in specifieke landen, staten (indien van toepassing), steden of postcodes bevinden
  - Installaties van een bepaalde omvang in kWp
  - · Installaties met een waarschuwing van een bepaalde ernst of hoger
  - Installaties die in een specifieke periode zijn geïnstalleerd
  - Installaties met specifieke tekst in hun notitieveld

U kunt bijvoorbeeld de bovenstaande selectie gebruiken om het volgende te genereren:

- Een rapport van alle installaties met openstaande waarschuwingen, zodat u onderhoudsactiviteiten kunt plannen.
- Een rapport waarin installaties in hetzelfde gebied worden vergeleken op basis van hun kWh/kWp. U kunt dit rapport automatisch elke week naar uw analyseteam verzenden.
- Een rapport waarin de energieproductie en -inkomsten van de installatie worden weergegeven. U kunt dit rapport automatisch naar de installatie-eigenaar verzenden.

#### Uw rapport aanpassen in Format:

Opmaakvelden worden weergegeven in de volgende afbeelding:

| Format        |                            |                 |   |
|---------------|----------------------------|-----------------|---|
| * Report Name | Output Format              | Output Language |   |
| 8             | Microsoft Excel Format 🗸 🗸 | English (US)    | ~ |

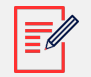

## OPMERKING

De volgende parameters worden alleen weergegeven als installaties op de volgende manieren zijn geconfigureerd:

- **Prestatieverhouding (PR)**: Wordt weergegeven voor installaties waar de vereiste sensoren zijn geïnstalleerd om PR-berekeningen te configureren.
- kWh/kWp: Wordt weergegeven voor installaties waar de kWp van elke omvormer is geconfigureerd.

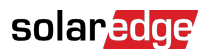

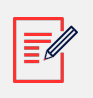

#### OPMERKING

Vergelijkende gegevens omvatten alle geselecteerde prestatiemaatstaven.

- 1. Selecteer het rapportbestandsformaat: Microsoft Excel, Adobe PDF of HTML.
- 2. Selecteer de taal van het rapport. De standaardinstelling is Engels.
- 3. Klik op **Opslaan** of klik op **Rapport genereren**.
  - Als u klikt Rapport genereren, wordt het rapport gegenereerd.

OF

• Als u het rapport **Samenvatting van datumbereik** of **Datumbereik Productiedetails** hebt gekozen, wordt een pop-upvenster **Rapport genereren** weergegeven.

| ate        |       |
|------------|-------|
| 11/09/2024 | ter ( |

- 4. Klik in het veld **Datum** op de rapportagemaand.
- 5. Klik op Genereren.

Een pop-up Rapport genereren wordt weergegeven.

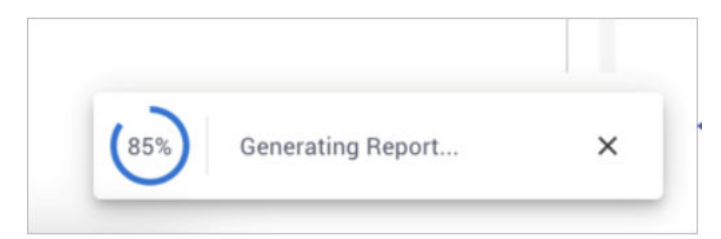

Wanneer de voortgang 100% bereikt, wordt het rapport automatisch gedownload.

# Een rapport op accountniveau opslaan

Rapporten op accountniveau kunnen worden opgeslagen in een gedeelde lijst met **Opgeslagen rapporten**, toegankelijk voor alle gebruikers binnen het account, waardoor rapporten eenvoudig opnieuw kunnen worden gegenereerd. U kunt ook plannen dat opgeslagen rapporten automatisch worden gegenereerd en gedistribueerd naar een

# solaredge

specifieke gebruikerslijst. Rapporten worden om middernacht gegenereerd, op basis van de tijdzone van het account. Tijdens het plannen kunt u de tijdzone aanpassen als het rapport installaties op verschillende locaties bevat.

In de volgende tabel staan de ondersteunde toepassingen voor elke firmwareversie:

| Rapporttype                                  | Planningsopties                                                                                                    |
|----------------------------------------------|----------------------------------------------------------------------------------------------------|
| Dagelijks overzicht                          | Elke dag                                                                                                    |
| Maandelijks overzicht                        | Eén keer per maand. U kunt de dag van de<br>maand opgeven waarop het rapport moet worden<br>gegenereerd.                                                                                                    |
| Overzicht van datumbereik (flexibele datums) | Geen planning                                                                                                    |
| Datumbereik Productie-informatie             | Geen planning                                                                                                    |
| Overzicht status en waarschuwingen           | Selecteer:<br>Dagelijks rapport om middernacht verzenden.<br>Of<br>Wekelijks rapport om middernacht verzenden,<br>selecteer vervolgens de dag van de week waarop u<br>het rapport wilt genereren.<br>OPMERKING<br>Voor dagelijkse en wekelijkse<br>rapporten is er een optie om<br>om middernacht een rapport te<br>verzenden vanuit een geselecteerde<br>tijdzone. |

Een rapport opslaan en configureren voor automatische generatie:

• Klik in het venster Rapport op Opslaan.

Het pop-upvenster Het rapport is succesvol opgeslagen wordt weergegeven.

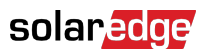

| Format                                     |                                  |                     |                       |
|--------------------------------------------|----------------------------------|---------------------|-----------------------|
| * Report Name                              | Output Format                    | Output Language     |                       |
|                                            |                                  |                     |                       |
| Schedule (optional)                        |                                  |                     |                       |
| Recipients ⑦                               |                                  |                     |                       |
| The report will be generated and sent dail | y at midnight to this time zone: |                     |                       |
|                                            | ~                                |                     |                       |
| Cancel                                     | Generate Report                  |                     |                       |
|                                            |                                  | ✓ The report has be | en saved successfully |

U kunt uw rapport bekijken in de lijst met Opgeslagen rapporten.

# Om een rapport te selecteren:

1. Klik Opgeslagen.

Er wordt automatisch een lijst met rapporten weergegeven.

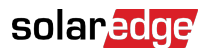

| Templates                                                              | Saved                                                | Sche     | duled |
|------------------------------------------------------------------------|------------------------------------------------------|----------|-------|
| 17 Reports                                                             |                                                      |          | \     |
| Search                                                                 |                                                      |          | Q     |
| Filter by sub account                                                  | ~                                                    | Name     | ~     |
| X Daily Summa                                                          | ary - Mynt                                           |          |       |
| X Monthly Sum                                                          | nmary - BPS                                          |          |       |
| X Status and A                                                         | lerts Summary                                        |          |       |
| Typ in het veld <b>Zoeken</b> de naar<br>Selecteer uw subaccount in de | m van het rapport.<br>e lijst <b>Filteren op sub</b> | account. |       |

- 4. Selecteer in **Naam** de naam van het rapport. Of selecteer uit de vervolgkeuzelijst **Formaat**, hiermee wordt het rapport weergegeven in de eerder opgeslagen indeling.
- 5. Om de filters te wissen, klikt u op  $\$  .

2.

3.

6. Optioneel. Om het rapport automatisch te genereren, stelt u de volgende aanvullende informatie in: **Sjablonen > Planning**:

| Schedule (optional)                                                       |  |
|---------------------------------------------------------------------------|--|
| ecipients 🗇                                                               |  |
|                                                                           |  |
| he report will be generated and sent daily at midnight to this time zone: |  |
| •                                                                         |  |

- a. Voer de e-mailadressen in van de ontvangers die het rapport moeten ontvangen. U kunt maximaal 25 e-mails instellen.
- b. Selecteer de tijdzone in de vervolgkeuzelijst.

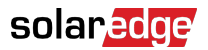

7. Klik Opslaan.

Het pop-upvenster **Het rapport is succesvol opgeslagen** wordt weergegeven. Het rapport wordt automatisch naar uw opgeslagen ontvangers verzonden.

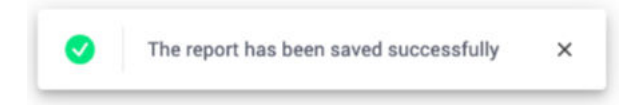

### Om een rapport te verwijderen:

1. Klik in het venster Rapport op Rapport verwijderen.

Een pop-upvenster Rapport verwijderen wordt weergegeven.

| Ν | Delete Report                                                   | × |
|---|-----------------------------------------------------------------|---|
|   | Are you sure you want to delete<br>report Daily Summary - Mynt? |   |
| С | Cancel Delete                                                   |   |

2. Select Verwijderen.

Uw rapport wordt verwijderd.

### Om een rapport te bewerken:

- 1. Klik in de lijst met opgeslagen rapporten op de rapportnaam en bewerk de instellingen in het venster **Rapporten**. U kunt het volgende doen:
  - Een rapport genereren met behulp van uw opgeslagen instellingen.
  - Uw instellingen toevoegen of verwijderen.
- 2. Klik Opslaan.

Het rapport wordt opgeslagen en weergegeven in uw opgeslagen rapporten.

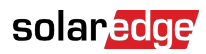

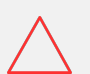

# LET OP

Rapporten kunnen gevoelige gegevens bevatten. Deel deze alleen met geautoriseerde gebruikers. Stuur geen informatie per e-mail naar gebruikers die hier niet om hebben gevraagd.